## ้คู่มือการตั้งค่าและใช้งาน เครื่องถ่ายเอกสาร Canon รุ่น IR3245

- 1. เปิดเว็บบราวเซอร์เพื่อดาวน์โหลดไดร์เวอร์
- URL : <u>https://th.canon/th/support/imageRUNNER%203245/model</u>

| 🦇 สนับสนุน - imageRl | UNNER 3245 - 🔿 🗙 🕂                    |                      |                              |                     |                           |                 |
|----------------------|---------------------------------------|----------------------|------------------------------|---------------------|---------------------------|-----------------|
| ← → C ∆              | th.canon/th/support/imageRUN          | NER%203245/model     |                              |                     |                           |                 |
|                      | لا<br>Delighting You Always           | ระเทศไทย             |                              |                     | <b>ผู้บริโภค</b>   ธุรกิจ | ē               |
|                      | ผลิตภัณฑ์ ชื้อที่ไหนและอย่า           | งไร Your Canon + You | ห้องข่าวประชาสัมพันธ์        | โปรโมชั่น ดิดต่อเรา |                           |                 |
|                      | สนับสนุน > ค้นหา > imageR             | UNNER 3245           |                              |                     |                           |                 |
|                      |                                       |                      |                              |                     |                           |                 |
|                      | imageRUN                              | INER 32              | 45                           |                     |                           |                 |
|                      | ดูรุ่นอื่น ๆ จากซีรี่ส์เดียวกัน       |                      |                              |                     |                           |                 |
|                      | *                                     |                      | <b>.</b>                     | ?                   | A                         |                 |
|                      | ไดร์เวอร์, ชอฟต์แวร์<br>และเฟิร์มแวร์ | คู่มือการใช้งาน      | ข้อมูลจำเพาะของ<br>ผลิตภัณฑ์ | คำถามที่พบบ่อย      | ประกาศสินค้า              |                 |
|                      | <b>ต่</b><br>ไดร์เวอร์                |                      | ซ่อ                          | <b>จ</b><br>ฟด์แวร์ |                           | <b>ເ</b> ຟີຣ໌ມເ |

ภาพที่ 1

เลือกระบบปฏิบัติการให้ตรงกับเครื่องผู้ใช้งาน และคลิกที่ปุ่ม <u>ค้นหา</u>

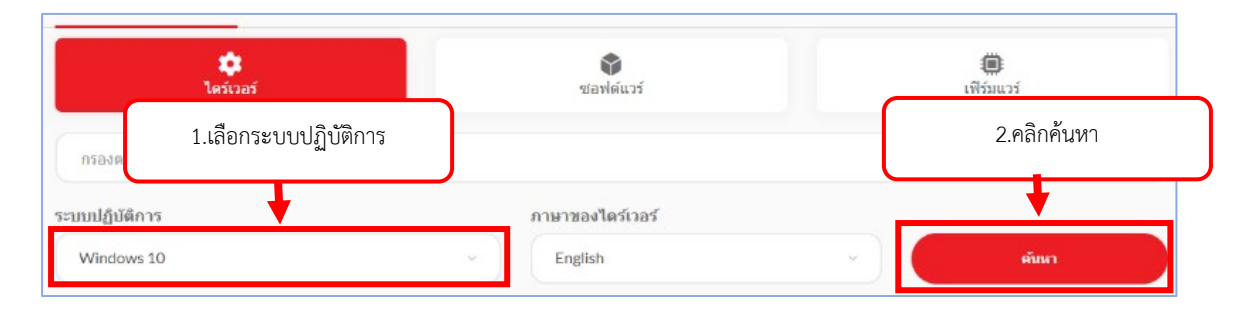

ภาพที่ 2

[Windows 32bit] UFR II Printer Driver V15.00 22 ส.ค. 2017 23 MB ภาพที่ 3 4. กดปุ่มดาวน์โหลด

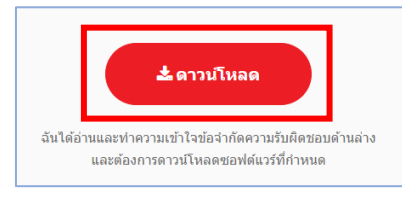

ภาพที่ 4

 ปิดไฟล์ที่ดาวน์โหลดเพื่อแยกไฟล์ ในตัวอย่างจะเป็นชื่อไฟล์ <u>"UFRII\_Driver\_V1500\_W32\_uk\_EN\_02.exe"</u> เมื่อแยกไฟล์เสร็จแล้วจะได้โฟลเดอร์ชื่อ <u>"UFRII\_Driver\_V1500\_W32\_uk\_EN\_02"</u>

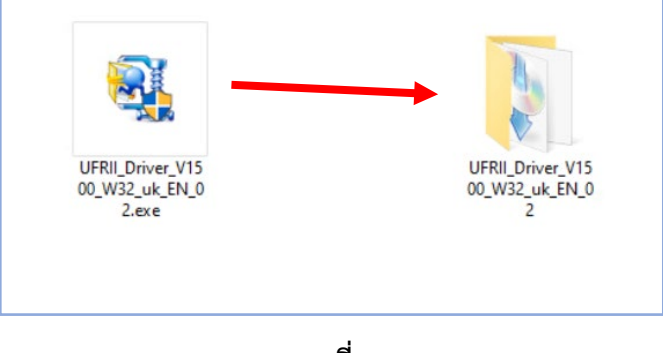

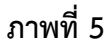

6. เปิด Control Panel >> เลือก View devices and Printers

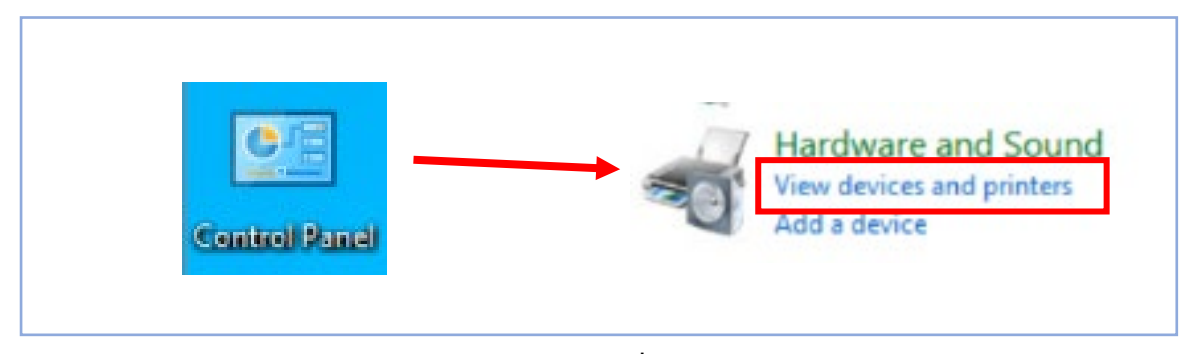

ภาพที่ 6

 คลิก Add a printer เพื่อเพิ่มเครื่องพิมพ์ (กรณีที่ไม่พบเครื่องพิมพ์ ให้คลิกที่ข้อความ <u>"the printer</u> that I want isn't listed")

|                                              | 1    |     | $\times$ |
|----------------------------------------------|------|-----|----------|
| Add a device                                 |      |     |          |
|                                              |      |     |          |
|                                              |      |     |          |
| Choose a device or printer to add to this PC |      |     |          |
|                                              |      |     | 1        |
|                                              |      |     |          |
|                                              |      |     |          |
|                                              |      |     |          |
|                                              |      |     |          |
|                                              |      |     |          |
|                                              |      |     |          |
| The printer that I want isn't listed         |      |     |          |
|                                              | Next | Can | cel      |

ภาพที่ 7

8. เลือก Add a printer using a TCP/IP address or hostname และคลิก Next

|   |                                                                                                    | ×  |
|---|----------------------------------------------------------------------------------------------------|----|
| ~ | Add Printer                                                                                          |    |
|   | Find a printer by other options                                                                      |    |
|   | ○ My printer is a little older. Help me find it.                                                     |    |
|   | O Select a shared printer by name                                                                    |    |
|   | Browse                                                                                               |    |
|   | Example: \\computername\printername or<br>http://computername/printers/printername/.printer          |    |
|   | Add a printer using a TCP/IP address or hostname     1.เลือก Add a printer     1.เลือก Add a printer |    |
|   | ○ Add a Bluetooth, wireless or network discoverable printer                                          |    |
|   | ○ Add a local printer or network printer with manual settings                                        |    |
|   |                                                                                                    |    |
|   | 2.คลิก Next Next Cano                                                                                | el |

ภาพที่ 8

9. จะปรากฏหน้าจอ Type a printer hostname or IP address ให้ใส่รายละเอียดดังนี้

| Device type            | : | TCP/IP Device                            |
|------------------------|---|------------------------------------------|
| Hostname or IP address | : | 192.168.111.21                           |
| Port name              | : | 192.168.111.21 *ระบบจะใส่ให้โดยอัตโนมัติ |

Query the printer and automatically select the driver to use : ตึ๊กเลือก เมื่อใส่รายละเอียดครบแล้วให้คลิกที่ปุ่ม Next

| ← | 🖶 Add Printer              |                                     |  |
|---|----------------------------|-------------------------------------|--|
|   | Type a printer hostnan     | ne or IP address                    |  |
|   | Device type:               | TCP/IP Device                       |  |
|   | Hostname or IP address:    | 192.168.111.21                      |  |
|   | Port name:                 | 192.168.111.21_2                    |  |
|   | Query the printer and auto | omatically select the driver to use |  |
|   |                            |                                     |  |
|   |                            |                                     |  |
|   |                            |                                     |  |
|   |                            |                                     |  |

ภาพที่ 9

10. คลิกที่ปุ่ม Have Disk...

| ÷ | 🖶 Add                     | Printer                                                         | ×                                                                                      | : |
|---|---------------------------|-----------------------------------------------------------------|----------------------------------------------------------------------------------------|---|
|   | Install                   | the printer driver                                              |                                                                                        |   |
|   | 3                         | Choose your printer from th<br>To install the driver from an    | ne list. Click Windows Update to see more models.<br>installation CD, click Have Disk. |   |
|   | Manuf<br>Generi<br>Micros | acturer<br>c<br>oft                                             | Printers       ^         Generic / Text Only                                           |   |
|   | Thi                       | s driver is digitally signed.<br>I me why driver signing is imp | Windows Update Have Disk                                                               |   |
|   |                           |                                                                 | Next Cancel                                                                            |   |

ภาพที่ 10

11. คลิกที่ปุ่ม Browse...

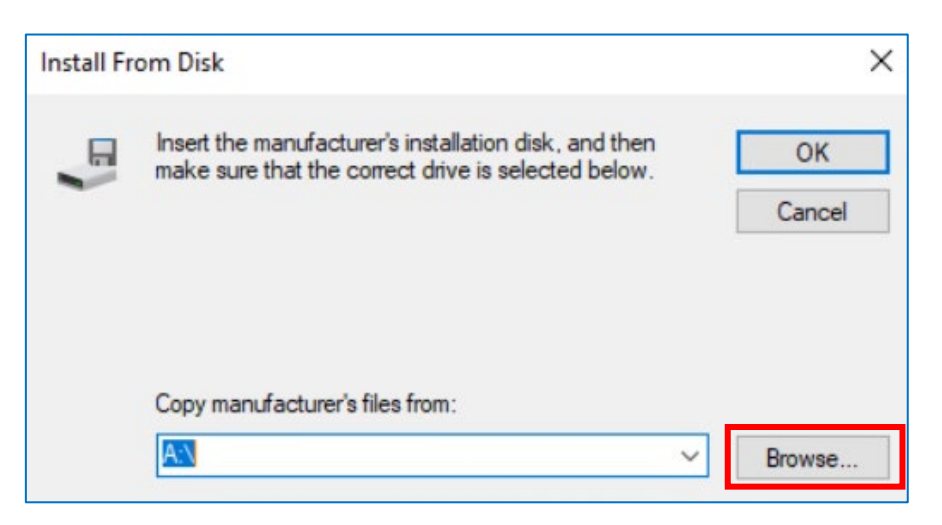

ภาพที่ 11

12. เลือกไฟล์ CNLB0K.INF ที่อยู่ในโฟลเดอร์ที่แยกไฟล์ออก \* \UFRII\_Driver\_V1500\_W32\_uk\_EN\_02\Driver และคลิกที่ปุ่ม OK

| Install Fr | om Disk                                                                                                   | ×      |
|------------|----------------------------------------------------------------------------------------------------|--------|
|            | Insert the manufacturer's installation disk, and then make sure that the correct drive is selected below. | ок     |
|            | Copy manufacturer's files from:                                                                           |        |
|            | C:\Users\WIN10\Desktop\UFRII_Driver_V1500_V ~                                                             | Browse |

ภาพที่ 12

13. ระบบจะแสดงรายการรุ่นเครื่องพิมพ์ ให้เลือก Canon iR3235/iR3245 UFR II และคลิก Next

|   |                              |                                                                                                    | ×    |
|---|------------------------------|----------------------------------------------------------------------------------------------------|------|
| ← | 🖶 Add                        | Printer                                                                                             |      |
|   | Install                      | the printer driver                                                                                  |      |
|   | 3                            | Choose your printer from the list. Click Windows Update to see more models.                         |      |
|   |                              | To install the driver from an installation CD, click Have Disk.                                     |      |
|   | Printer<br>Can<br>Can<br>Can | ร<br>เอก iR3225 UFR II<br>เอก iR3235/iR3245 UFR II<br>เอก iR3235/iR3245 UFR II<br>เอก iR3235 UFR II | < >  |
|   | 📺 Thi                        | is driver is digitally signed. Windows Update Have Disk                                             |      |
|   | Tel                          | me why driver signing is important                                                                  |      |
|   |                              | 2.คลิก Next Next Car                                                                                | ncel |

ภาพที่ 13

14. ระบบจะแสดงหน้าต่างตั้งชื่อเครื่องพิมพ์ **\*จะตั้งชื่อเองหรือไม่ตั้งก็ได้** เสร็จแล้วคลิกที่ปุ่ม OK

| ← | 🖶 Add Printer                                                              | × |
|---|----------------------------------------------------------------------------|---|
|   | Type a printer name                                                        |   |
|   | Printer name: Canon iR3235/iR3245 UFR II                                   |   |
|   | This printer will be installed with the Canon iR3235/iR3245 UFR II driver. |   |
|   |                                                                            |   |
|   |                                                                            |   |
|   |                                                                            |   |
|   |                                                                            |   |
|   |                                                                            |   |
|   | Next Cancel                                                                |   |

## ภาพที่ 14

15. เมื่อติดตั้งเครื่องพิมพ์เสร็จ จะปรากฏหน้าต่าง You've successfully added..... คลิกที่ปุ่ม Finish

|   | ×                                                                                                    |
|---|----------------------------------------------------------------------------------------------------|
| ← | Add Printer                                                                                                    |
|   | You've successfully added Canon iR3235/iR3245 UFR II                                                                                      |
|   | To check if your printer is working properly, or to see troubleshooting information for the printer, print a test page. Print a test page |
|   |                                                                                                    |
|   |                                                                                                    |
|   |                                                                                                    |
|   | Finish Cancel                                                                                                    |

ภาพที่ 15

\*หากต้องการทดสอบว่าเครื่องพิมพ์สามารถใช้ได้หรือไม่ สามารถกดปุ่ม Print a test page หากเครื่องพิมพ์ ทำงานได้จะมีกระดาษ Windows Printer Test Page พิมพ์ออกมาจากเครื่องพิมพ์